# GMO あおぞらネット銀行への ATM による振込方法

GMO あおぞらネット銀行口座に ATM から入金する際、操作方法が複雑な銀行があります。

各行の具体的操作方法をお知らせいたします。

#### ■みずほ銀行

1.お振り込みを選択→2.現金 or キャッシュカードを選択→3.金融機関を選択する画面で「信託 銀行」を選択→4.銀行名先頭文字「し」を選択→5.「GMO あおぞらネット銀行」を選択→6.支 店名の先頭文字を入力→7.支店名を選択→8.普通を選択→9.口座番号入力→10.内容確認

### ■SMBC 三井住友銀行

1.お振り込みを選択→2.振り込み詐欺の注意「あてはまる」「あてはまらない」いずれかを選 択→3.取引キー「カード」「現金」等を選択→4.電話番号入力→5.「お客さま番号入力→6.金 額を入力→7.振り込み人名を入力→8.金融機関を選択する画面で「その他」を選択→9.銀行名先 頭文字「シ」を選択→10.「GMO あおぞらネット銀行」を選択→11.支店名の先頭文字を入力→ 12.支店名を選択→13.普通を選択→14.口座番号入力→15.振り込み金額入力→16.内容確認

#### ■ 三菱 UFJ 銀行

1.お振り込みを選択→2.現金 or キャッシュカードを選択→3.(現金選択の場合)電話番号入カ
→4.利用者番号→5.振込先指定→6.依頼人名入カ→7.「その他金融機関」を選択→8.銀行を選
択→9.銀行名先頭文字「し」を選択→10.「GMO あおぞらネット銀行」→11.支店名の先頭文字
を入力→12.支店名を選択→13.普通を選択→14.口座番号入力→15.内容確認

## ■ゆうちょ銀行

1.キャッシュカード or 通帳を入れる→2.お振り込みを選択→3.金融機関選択画面で「信託銀行」を選択→4.50 音がならぶ横にある「英字」を選択→5.「G」を選択→6.「GMO あおぞらネット銀行」を選択→7.支店名の先頭文字を入力→8.支店名を選択→9.普通を選択→10.口座番号入 カ→11.内容確認

(ゆうちょダイレクトをご利用の場合は「すべての金融機関」にチェックのうえ、全角カ タカナで「ジ」と入力後検索ボタンを押してください。)